### **Quick Reference Guide**

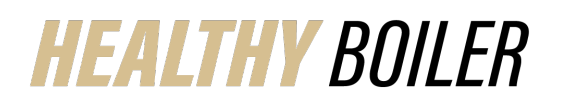

## Healthy Boiler Portal Utilizing Calendars and Text Reminders

The Healthy Boiler Portal can be your one-stops ource for all things health and fitness. This quick reference outlines how to utilize the calendar to track exercise (and more) and how to us e text tracking reminders.

| <ul> <li>Access the Healthy Boiler Portal</li> <li>1. Go to<br/><u>https://purdue.wellright.com/act/</u><u>auth/login</u>Complete Email</li> <li>2. Type Password</li> <li>3. ClickLog In</li> </ul>                                                                        | <image/> <section-header></section-header>                                                                                                    |
|----------------------------------------------------------------------------------------------------|----------------------------------------------------------------------------------------------------|
| <ul> <li>Click Calendar from the Menu</li> <li>Navigate with the arrows to the appropriate Month</li> </ul>                                                                                                    | E Home Health Risk Assessment ~ Calendar University Devices ~                                                                                                    |
|                                                                                                    | ◆ December 2021 ◆<br>Tuesday Wednesday Thursday                                                                                                    |
| <ol> <li>Locate the Date (today or before)</li> <li>Click the plus sign (+) to add the<br/>exercise or item you are tracking</li> <li>Select the appropriate Tracker</li> <li>Complete information you are<br/>tracking</li> <li>Click Save</li> <li>Click Close</li> </ol> | 12 13 14<br>19 20 21                                                                                                    |
| Activity posts to calendar                                                                                                    |                                                                                                    |
|                                                                                                    | Select Trackers         Ourrent Trackers         Vergit         Mdditional Trackers         100 Tracks         100 Tracks |

#### **Quick Reference Guide**

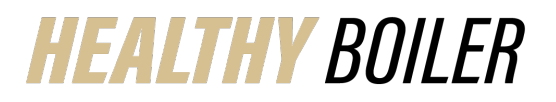

# Healthy Boiler Portal

**Utilizing Calendars and Text Reminders** 

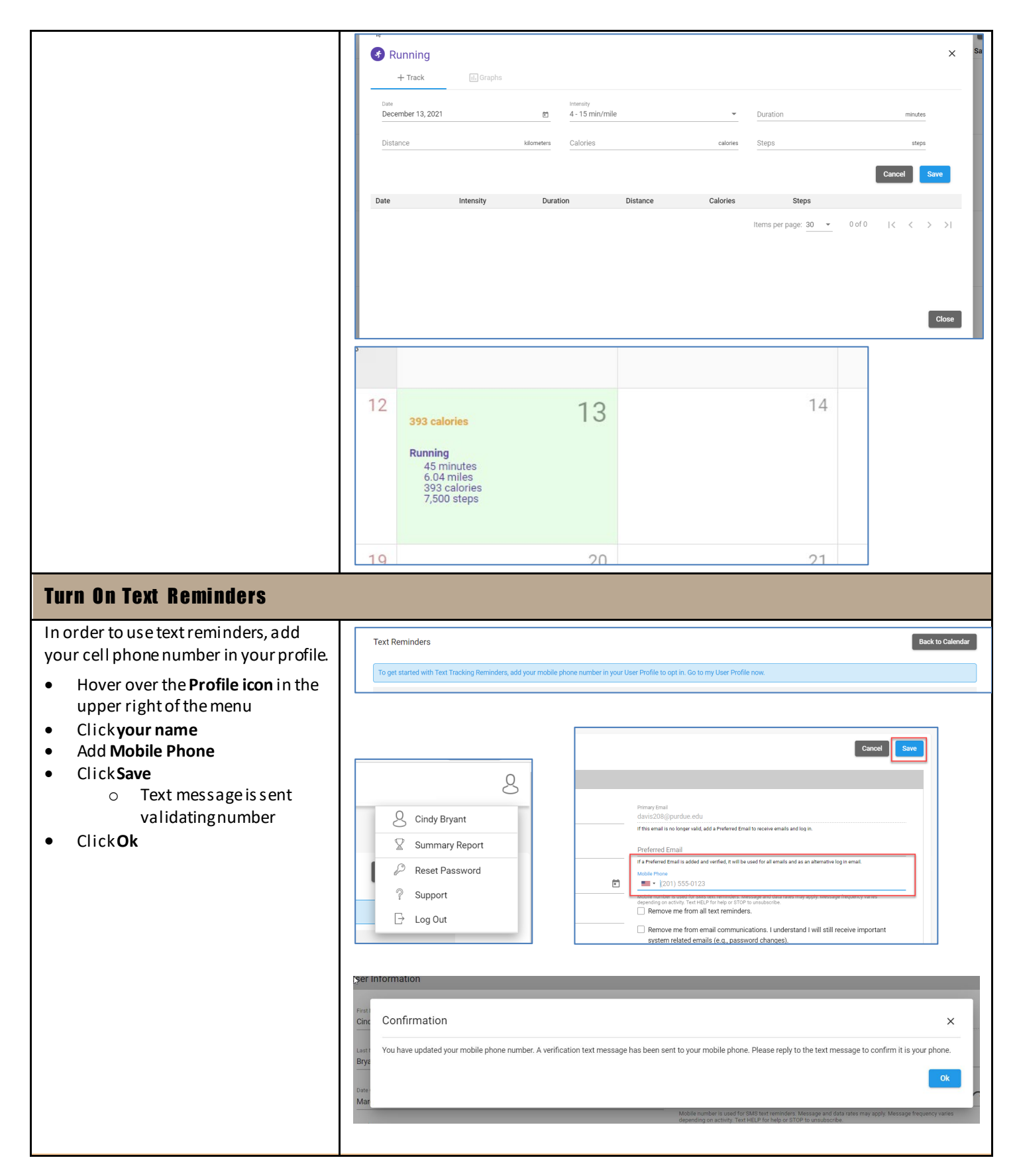

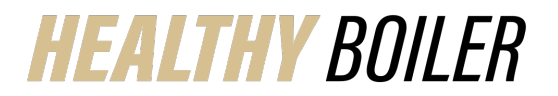

#### **Quick Reference Guide**

**Healthy Boiler Portal** 

**Utilizing Calendars and Text Reminders** 

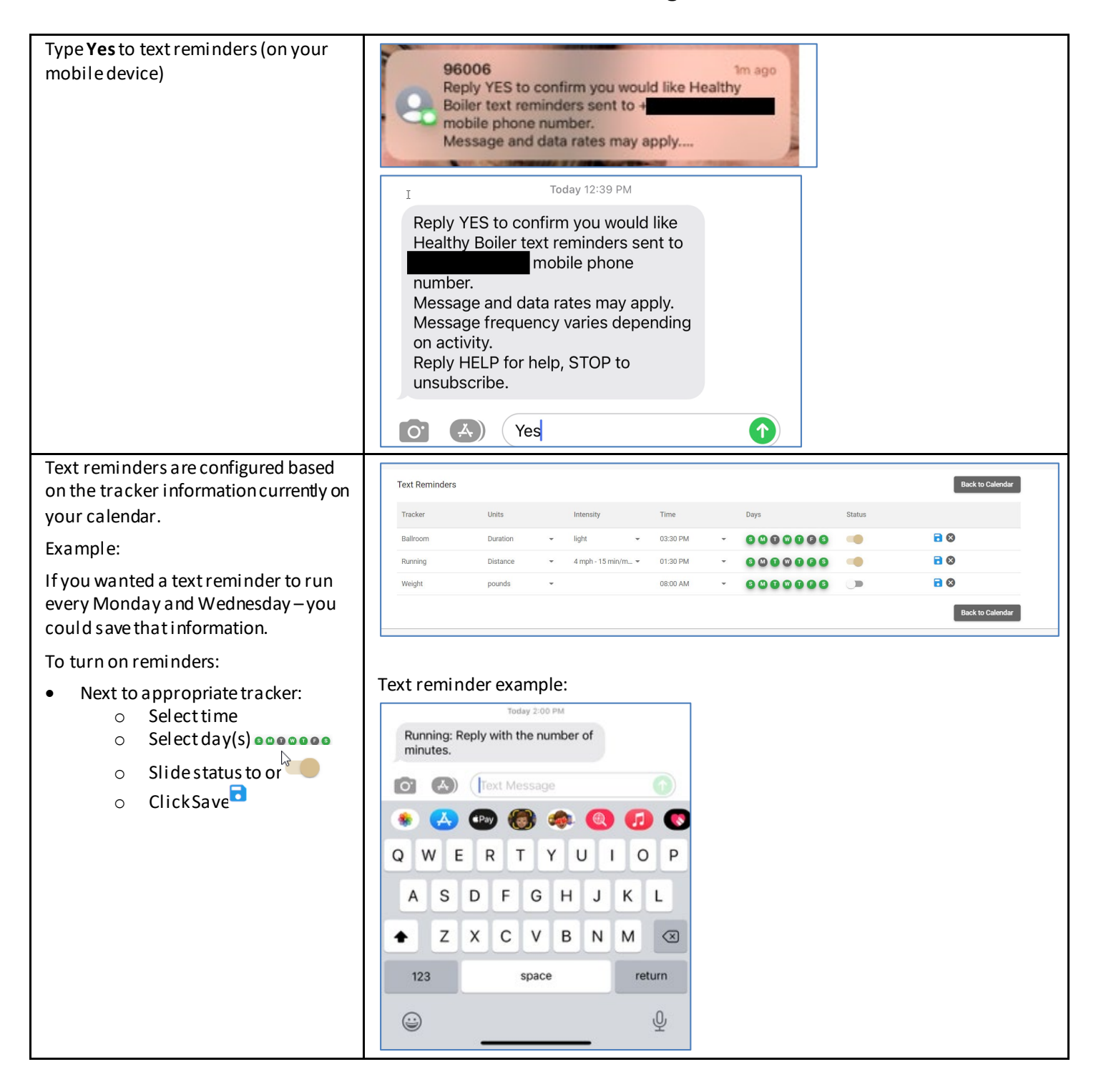